## How to restore primary using slave node?

266 Manu Chacko October 23, 2024 Common Errors & Troubleshooting 2285

## Restore primary using slave node

**Overview:** This article describes how to restore the primary server using the slave node in Ezeelogin.

FAQ: Can we disable the slave server since we are currently using only the master node?

Certainly, the choice to disable the slave server is yours, but keep a note that data synchronization between the master and slave servers will not occur if the slave is disabled. It is recommended to keep both servers running and synchronized for real-time data updates, as changes made to the master server will automatically sync with the slave server.

Step 1: Login to the web interface of the slave node (secondary node).

Step 2: Promote the secondary node to the Master node by selecting Web Panel > Cluster > "Make Master"

| (Refer: | https://www | /.ezeelogin.com/ | user manual/ | ConfigureCluster | .html) |
|---------|-------------|------------------|--------------|------------------|--------|
| •       |             | 0                |              | 0                |        |

| ezeelogin      |   |                                  |                              | Welcome, Administrator   Logout |
|----------------|---|----------------------------------|------------------------------|---------------------------------|
| t≣ Servers     |   | Cluster of replicated nodes      |                              |                                 |
| 1. Users       |   | Node state @                     | Slave Make master            | -                               |
| Access Control | * | Other node @                     | 172.16.9.246 - Master Remove |                                 |
| ¢, Settings    |   | Verify database                  |                              |                                 |
| 🕀 Cluster      |   | Reset the SSH ingerprint of this |                              | in the second second            |
| Command Guard  |   |                                  |                              |                                 |

**Step 3:** Then remove the other node by **Web Panel > Cluster > "Remove" button for "Other Node"** 

| ezeelogin               |     |                                   | E                                   | Welcome, Administrator   Logout |
|-------------------------|-----|-----------------------------------|-------------------------------------|---------------------------------|
| t≣ Servers              |     | Cluster of replicated nodes       |                                     |                                 |
| 🗶 Users                 |     | Node state @                      | Slave Make master                   |                                 |
| Access Control          | •   | Other node @                      | 172.16.9.246 - Master <b>Remove</b> |                                 |
| ¢ <sub>o</sub> Settings | - × | Verify database                   | s pada @                            |                                 |
| 🛞 Cluster               |     | Reset the San Inigerprint of this |                                     | 1                               |
| S Command Guard         | •   |                                   |                                     |                                 |

If you are unable to remove it, you can skip(3rd step) this step.

Step 4: Install the same version of Ezeelogin on the new primary server.

Download the same version of the Ezeelogin package.

```
root@gateway:~# wget
https://downloads.ezeelogin.com/ezlogin_7.x.x.bin
```

If the IP Address is different from the old primary, migrate the license to the new IP from the Ezeelogin customer portal. It may display a warning message that the secondary node is having a primary license while installation, you can ignore the message.

**Step 5:** Execute the following command on the primary server(current master) to grant access to ezeelogin database from the secondary/slave node

root@gateway:~# php /usr/local/ezlogin/grant\_host.php <ip\_address of secondary node/slave>

**Step 6:** Execute the following command:

| root@gateway:~# sh ezlogin_7.x.x.binsecondary <ip_address< th=""><th></th></ip_address<>                   |   |
|----------------------------------------------------------------------------------------------------|---|
| of secondary/slave node> -othernode <ip_address master="" node;<="" of="" td=""><td>&gt;</td></ip_address> | > |

**Step 7:** Login into the web GUI of the current secondary and click on the cluster tab and click make master, so that it becomes master again.

| ezeelogin               |   |                                 | Welcome, Administrator   Logo | ut      |
|-------------------------|---|---------------------------------|-------------------------------|---------|
| æ Servers               | • | Cluster of replicated node      | s 📀                           |         |
| ±t. Users               |   | Node state @                    | Slave Make master             | C Nelle |
| Access Control          | • | Other node @                    | 172.16.9.246 - Master Remove  |         |
| ♥ <sub>o</sub> Settings | • | Verify database                 |                               |         |
| 😚 Cluster               |   | Reset the SSH ingerprint of the |                               |         |
| Command Guard           | • |                                 |                               |         |

This way you can restore the primary server using slave node.

## **Related Articles:**

Restore ssh logs.

Upgrade Ezeelogin to the new version.

Online URL: https://www.ezeelogin.com/kb/article/how-to-restore-primary-using-slave-node-266.html